# 修課學生請假查詢

## 選單

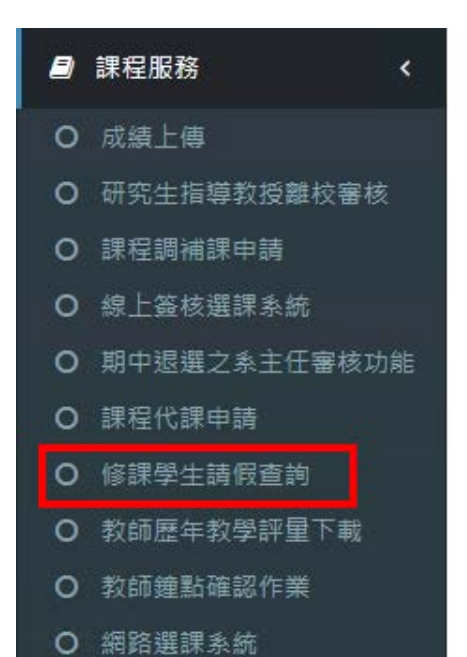

## 功能操作說明

### 提供當學期開課清單,及兩種查詢方式(依日期查詢、依學生查詢)

修課學生請假查詢 [功能代碼: AIS028]

🚯 主頁 > 修課學生請假查詢

僅提供當學期學生請假紀錄查詢(提供請假類別、事由、節次)。

本學期開課清單 (113學年度 第2學期) 課程清單 (請選擇) 查詢方式 (請選擇) 查詢

#### 方式一:依日期查詢

1. 先選擇一門課程。

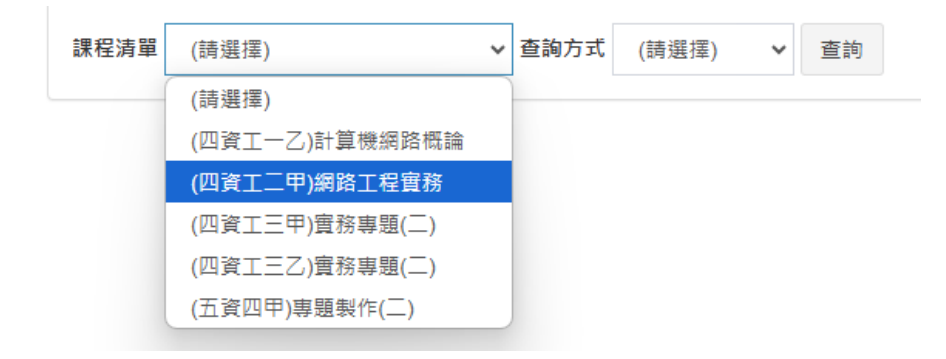

課程清單 (四資工二甲)網路工程實務 ◆ 查詢方式 (請選擇) ◆ 查詢
(請選擇)
(請選擇)
依日期查詢
依學生查詢

2. 再選擇「依日期查詢」,兩個選單都有選擇項目後可點選「查詢」按鈕進行查詢。

3. 由於資料進行關聯及計算,故須有數秒鐘的等待。

| 本學期開 | ]課清單 (113學年度 第2 | 學期)    |          |      |   |
|------|-----------------|--------|----------|------|---|
| 課程清單 | (四資工二甲)網路工程實務   | ▶ 查詢方式 | 依日期查詢    | ~ 査詢 | ] |
|      |                 |        |          |      |   |
|      |                 |        |          |      |   |
|      |                 |        |          |      |   |
|      |                 | 處理     | <b>þ</b> |      |   |
|      |                 | Ner I  |          |      |   |
|      |                 |        |          |      |   |

 呈現每日請假人數,如欲得知當日請假學生名單,可點選「查詢請假名單」按鈕進行 細節查詢。

| 本學期開課清單 (113學年度 第2學期)         |                   |        |  |  |  |  |  |  |
|-------------------------------|-------------------|--------|--|--|--|--|--|--|
| 課程清單 (四資工二甲)網路工程實務            | ▶ 查詢方式 依日期查詢 ▶ 查詢 | 旬      |  |  |  |  |  |  |
|                               |                   |        |  |  |  |  |  |  |
| 本學期日課表及休假人數統計<br>查詢結果共計21筆資料。 |                   |        |  |  |  |  |  |  |
| 日期                            | 休假人數              | 操作     |  |  |  |  |  |  |
| 2025-02-06                    | 0                 | 查詢請假名單 |  |  |  |  |  |  |
| 2025-02-13                    | 0                 |        |  |  |  |  |  |  |

 如有請假,文字會呈現紅字,點選「查詢請假名單」後可呈現請假學生的假別、請假 節次及事由。

| o c.                    | 細節列表[查      | ፪詢:2025-03-31] |    |        |       |        |                  | × |
|-------------------------|-------------|----------------|----|--------|-------|--------|------------------|---|
| 般                       | 日期2025-03-3 | 31             |    |        |       |        |                  |   |
|                         | 學號          | 姓名             | 性別 | 斑級     | 請假節次  | 請假類別   | 請假事由             |   |
| 14                      | -           | 1.000          | 10 | 1000   | 5     | 事假     | 家中有事             |   |
|                         | -           | 12.4           |    | 1000 C | 6     | 事假     | 家中有事             |   |
|                         | -           | 1.00           |    | 1000   | 7     | 事假     | 家中有事             |   |
| 62                      |             |                |    | ❸ 關閉 ( | Close |        |                  |   |
| icu <del>are</del><br>請 |             | 日期             |    | 休假人數   |       | 操作     |                  |   |
| 能統                      | . 1         | 2025-02-03     |    | 0      | 0     |        | 查詢請假名單           |   |
| 查詢                      | - 1         | 2025-02-10     |    | 0      | 0     |        | 查詢請假名單<br>查詢請假名單 |   |
| 評量7<br>作業               |             | 2025-02-24     |    | 0      |       |        |                  |   |
|                         | _           | 2025-03-03     |    | 0      | 0     |        | 查詢請假名單           |   |
| ter<br>To               |             | 2025-03-10     |    | 0      |       | 查詢請假名單 |                  |   |
|                         |             | 2025-03-17     |    | 0      |       | 查詢請假名單 |                  |   |
|                         |             | 2025-03-24     |    | 0      |       | 查詢請假名單 |                  |   |
|                         |             | 2025-03-31     |    | 1      | 1     |        | 查詢請假名單           |   |
|                         |             |                |    |        |       |        |                  |   |

方式二:依學生查詢

1. 同上述,兩個搜尋選項都設定好後,點選「查詢」按鈕。

| 本學期開課清單 (113學年度 第2學期) |                    |   |      |       |   |    |  |
|-----------------------|--------------------|---|------|-------|---|----|--|
| 課程清單                  | (四電機二丙)超大型積體電路設計導論 | ~ | 查詢方式 | 依學生查詢 | ~ | 查詢 |  |

2. 點完查詢按鈕後,會呈現修課名單及休假次數統計。

| 本學其  | 期開課清單 (113     | 學年度 第2學期 | 月)     |                  |      |        |
|------|----------------|----------|--------|------------------|------|--------|
| 程清   | 單 (四電機二丙)超     | 大型積體電路設計 | 導論 🖌 🚈 | <b>詢方式</b> 依學生查詢 | ▶ 查詢 |        |
|      |                |          |        |                  |      |        |
|      |                |          |        |                  |      |        |
| 19月  | 期修課名單及請(       | 段次數統計    |        |                  |      |        |
| 誓詢結: | 果共計25筆資料。      |          |        |                  |      |        |
| #    | 學號             | 姓名       | 性別     | 班別               | 休假次數 | 操作     |
| 1    | and the second | 100      |        | 100000           | 0    |        |
| 2    | 10.000         | 111      |        | 1000             | 0    |        |
| 3    | 10.078         | 100      |        | 10000            | 0    |        |
| 4    | 10,000         | 10.00    |        | 1000             | 0    |        |
| 5    |                | 100      |        | PH 422           | 0    |        |
| 6    |                | 10.0     |        | 1000             | 0    |        |
| 7    |                | 10.      | 1.1    | 28823 ·          | 0    |        |
| 8    |                | 100      |        | 100 Bar 1        | 1    | 查詢請假節次 |
| ~    | 44005000       | /> π# ☆5 |        | m == 144 - ==    | 0    |        |

3. 「查詢請假節次」可查詢該生當學期所有與課程有關的請假日期、節次、假別及事由。

| 細節列表     | [查詢:  | 2]       |       |         |                                                                                                    |         | ×      |
|----------|-------|----------|-------|---------|----------------------------------------------------------------------------------------------------|---------|--------|
| 姓名:      | 的 班級: | 10.00    |       |         |                                                                                                    |         |        |
| 請假日期     | ]     | 請假節次     | 請假類別  | 請假事由    |                                                                                                    |         |        |
| 2025-02  | -04   | 2        | 一般公假  | EN~機會難得 | 导,趕快搭上梅利號BA!                                                                                                    | -三系寒假教優 |        |
| 2025-02  | -04   | 3        | 一般公假  | EN~機會難得 | 导,趕快搭上梅利號BA!                                                                                                    | -三系寒假教優 |        |
| 2025-02  | -04   | 4        | 一般公假  | EN~機會難得 | 导,趕快搭上梅利號BA!                                                                                                    | -三系寒假教優 |        |
|          |       |          |       | ❸ 關閉 C  | lose                                                                                                    |         |        |
|          | #     | 學號       | 姓名    | 性別      | 班別                                                                                                    | 休假次數    | 操作     |
| #校書後     | 1     |          |       | 100     | in the second second se | 0       |        |
| ň.       | 2     | a silver |       |         |                                                                                                    | 0       |        |
|          | 3     |          |       |         |                                                                                                    | 0       |        |
| ∮<br>≣下載 | 4     |          | 1222  | 180     |                                                                                                    | 0       |        |
| ŧ        | 5     |          | 18783 |         |                                                                                                    | 0       |        |
|          | 6     |          | 1.00  | 181     |                                                                                                    | 0       |        |
| ×:       | 7     |          |       |         | P                                                                                                    | 0       |        |
| <        |       |          |       |         | 1911 - 15                                                                                                    | 1       | 查詢請假節次 |